# onsemi

# USER MANUAL

## FUSB15201DV Dual Port USB TYPE-C®/PD Controller Flash Programming Guide

## UM70093/D

#### INTRODUCTION

The FUSB15201DV Evaluation Board (EVB), together with the firmware binary provided in the release package, permits a customer to program the flash memory and non-volatile memory (NVM) of the FUSB15201DV.

#### **REQUIRED HARDWARE AND SETUP INSTRUCTIONS**

The following hardware is required: A.FUSB15201DV Evaluation Board (EVB) B.<u>SEGGER J-Link Pro</u> JTAG/SWD programming and debug probe C.<u>9-Pin Cortex-M Adapter</u> to connect (A) the EVB to (B) J-Link Pro D.External Power Supply

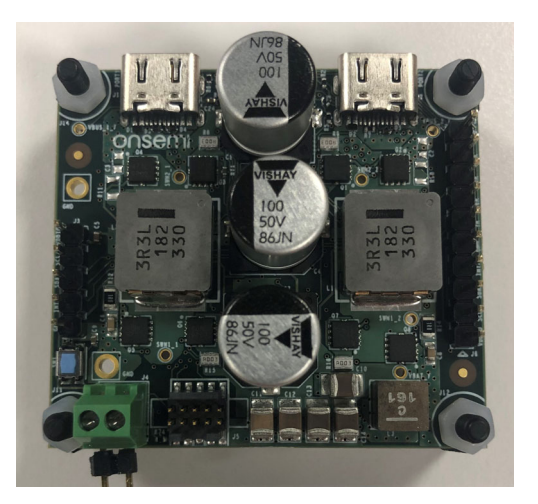

FUSB15201DUAL60WGEVB

To set up the hardware, refer to the itemized hardware list above and perform these steps:

- 1. Make sure the EVB is configured for SWD. Install R48 (0  $\Omega$ ) resistor on the board.
- 2. Use (C) the 9-pin adapter to connect (B) the J-Link Pro to the SWD connector (J5) on the socket EVB, as shown in Figure 1.
- 3. Setup (D) the power supply to 12 V (~200 mA) and connect the positive and negative jumpers to the board.

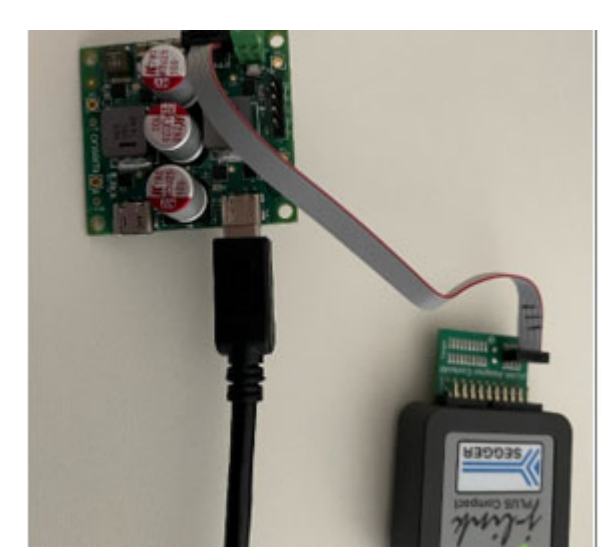

Figure 1.

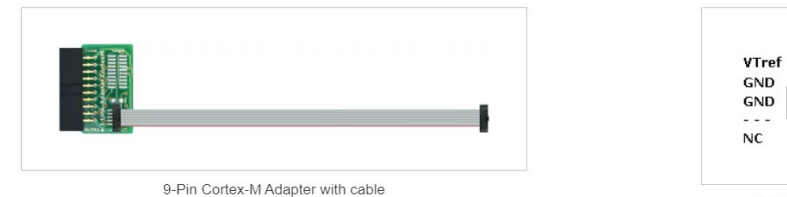

| VTref | 1 . | • | 2  | SWDIO/TMS |
|-------|-----|---|----|-----------|
|       | 3 🖌 | • | 4  | SWCLK/TCK |
| GND   | 5 . |   | 6  | SWO/TDO   |
| L     | 7 T |   | 8  | TDI       |
| NC    | 9 . |   | 10 | nRESET    |

Figure 2.

9-Pin Cortex-M Adapter Pinout

### **REQUIRED SOFTWARE**

The following software items are required: A.SEGGER J-Link Tools Download and install the J-Link Software and

Documentation Pack
Note: Please make sure SEGGEP I. Elach is insta

Note: Please make sure SEGGER J–Flash is installed. B.FUSB15201 Flash Loader

Go to the <u>FUSB15201</u> website and Click **Design Tools**. Download the <u>FUSB15201DV Flash Loader</u> used by J–Link to flash the EVB. Search for file *FUSB15201DV FLASH LOADER.ELF*.

Further instructions on where to place this file are indicated in the subsequent paragraph.

C.FUSB15201DV NVR Loader

Go to the <u>FUSB15201</u> website and Click **Design Tools**. Download the <u>FUSB15201DV NVR Loader</u> used by J–Link to load data onto the EVB. Search for file *FUSB15201DV\_NVR\_LOADER.ELF*. Further instructions on where to place this file are indicated in the subsequent paragraph.

D.FUSB15201DV Device List AddOn Go to the <u>FUSB15201</u> website and Click **Design Tools**. Download the <u>FUSB15201DV XML AddOn</u> to add the FUSB15201DV to the J–Link device list. Search for file *FUSB15201DV\_XML\_ADDON.TXT*.

### ADDING FUSB15201 SUPPORT TO J-LINK

To allow FUSB15201DV to support J–Link, add the FUSB15201 to the list of J–Link supported devices. J–Link provides a device list in xml format. Add the FUSB15201 to this list, as follows:

1. Create a directory named **onsemi**\*FUSB15201DV* here:

C:\Users\<USER\_NAME>\AppData\Roaming\SE GGER\JLinkDevices\onsemi\FUSB15201DV.

- 2. Copy the two files (B) and (C) show in section Required Software, above, into C:\Users\<USER\_NAME>\AppData\Roaming\SE GGER\JLinkDevices\onsemi\FUSB15201DV.
- 3. Rename file (D) to Devices.xml and copy into C:\Users\<USER\_NAME>\AppData\Roaming\SE GGER\JLinkDevices\onsemi\FUSB15201DV.

#### **PROGRAMMING THE EVB**

Complete the following steps to program the EVB:

- 1. Connect J–Link to the EVB:
- Open the SEGGER J-Flash and select Create new project, then select Start J-Flash.

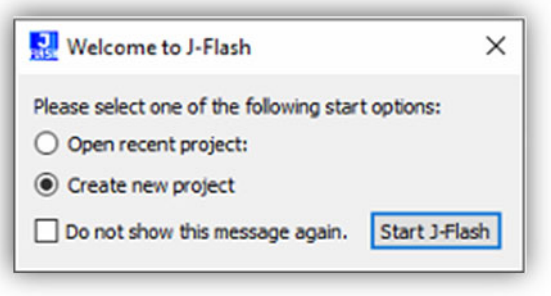

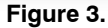

• Click on the selection box (shown with a red outline below).

| Create New Proje | ct    | ^ |
|------------------|-------|---|
| Target device    |       |   |
|                  |       |   |
| Little Endian    | ~     | 1 |
| Target interface | Speed |   |
| SWD -            |       |   |

Figure 4.

#### • Select FUSB15201DV.

|        | Device      | Core      | NumCores | Flash Size |  |
|--------|-------------|-----------|----------|------------|--|
|        | √ fusb      | ~         | Filter   | Filter     |  |
| onsemi | FUSB15200   | Cortex-M0 | 1        | 132 KB     |  |
| onsemi | FUSB15201DV | Cortex-M0 | 1        | 132 KB     |  |
| onsemi | FUSB15201P  | Cortex-M0 | 1        | 132 KB     |  |
|        |             |           |          |            |  |
|        |             |           |          |            |  |
|        |             |           |          |            |  |
|        |             |           |          |            |  |
|        |             |           |          |            |  |
|        |             |           |          |            |  |

Figure 5.

- Select Target interface: SWD.
- Select Speed: 4000 kHz.
- Click **OK** for the new project to be created.

| 🔜 Create New P   | roject     |            | ×     |
|------------------|------------|------------|-------|
| Target device    |            |            |       |
| onsemi FUSB152   | 20 1DV     |            |       |
| Little Endian    |            |            | ~     |
| Target interface |            | Speed      |       |
| SWD              | •          | 4000       | √ kHz |
| Flash banks      |            |            |       |
| BaseAddr         | Name       | Loader     |       |
| ✓ 0x00000000     | Main Flash | Main_Flash | -     |
|                  |            |            |       |
|                  |            |            |       |
|                  |            |            | OK    |
|                  |            |            | OK    |

Figure 6.

• From the menu, choose **Target.** 

• From the resulting window, choose **Connect**.

If the connection is established, the log shows a message indicating a successful connection.

```
Log
```

```
- CoreSight SoC-400 or earlier
- Scanning AP map to find all available APs
- AP[1]: Stopped AP scan as end of AP map has been reached
- AP[0]: AHB-AP (IDR: 0x04770031)
- Iterating through AP map to find AHB-AP to use
- AP[0]: Core found
- AP[0]: AHB-AP ROM base: 0xE00FF000
- CPUID register: 0x410CC601. Implementer code: 0x41 (ARM)
- Found Cortex-M0 r0p1, Little endian.
- FPUnit: 4 code (BP) slots and 0 literal slots
- CoreSight components:

    ROMTb1[0] @ E00FF000

- [0][0]: E000E000 CID B105E00D PID 000BB008 SCS
- [0][1]: E0001000 CID B105E00D PID 000BB00A DWT
- [0][2]: E0002000 CID B105E00D PID 000BB00B FPB
- Executing init sequence ...

    Initialized successfully

- Target interface speed: 4000 kHz (Fixed)
- Found 1 JTAG device. Core ID: 0x0BC11477 (None)
- Connected successfully
```

Ready

Figure 7.

- 2. Erase the chip:
- From the menu, choose **Target**.
- From the resulting window, choose Manual Programming.
- Select Erase Chip. J-Flash erases the chip and reports a successful Erase operation.

| File       Edit       Target       Options       View       Help         Project inform       Connect         Setting       Disconnect         [-] Genera:       Test       >         Hos       Production Programming       F7         [-] TIF       Manual Programming       F7         Type       4000 kHz       Check Blank         Speed       4000 kHz       Erase Sectors                                                                                                    |  |
|----------------------------------------------------------------------------------------------------|--|
| Project inform       Connect         Setting       Disconnect         [-] Genera       Test         Pro       Host         Production Programming       F7         [-] TIF       Manual Programming         Type       Manual Programming         Speed       4000 kHz         [-] Target       Check Blank         F2       Erase Sectors                                                                                                    |  |
| Setting Disconnect   Disconnect  Test  Test  Production Programming  Type Manual Programming  Type Manual Programming  Check Blank  Fa  Fa  Fa  Fa  Fa  Fa  Fa  Fa  Fa  F                                                                                                    |  |
| [-] Genera       Pro         Pro       Hos         Hos       Production Programming         F       Manual Programming         Type       Manual Programming         Init. speed       4000 kHz         Speed       4000 kHz         [-] Target       Erase Sectors                                                                                                    |  |
| Pro:     Test       Hos     Production Programming       From the second second seco |  |
| Hos Production Programming F7  TJPP Manual Programming Manual Programming Check Blank F2 Speed 4000 kHz  [-] Target Erase Sectors F3                                                                                                    |  |
| Type     Manual Programming     ►     Secure Chip       Init. speed     4000 kHz     Check Blank     F2       Speed     4000 kHz     Erase Sectors     F3                                                                                                    |  |
| Init. speed 4000 kHz Speed 4000 kHz Check Blank F2 Erase Sectors F3                                                                                                    |  |
| Speed 4000 kHz Erase Sectors F3                                                                                                    |  |
| LIDE DECLOIS 1.                                                                                                    |  |
|                                                                                                    |  |
| MCU onsemi FUSB15201DV Erase Chip F4                                                                                                    |  |
| J-Flash V7.66b                                                                                                    |  |
| Erase operation completed successfully - Completed after 0.067 sec                                                                                                    |  |

Figure 8.

- 3. Flash the converted firmware image onto the chip:
- Once the firmware image has been converted successfully, you can program the chip by loading a *.bin* or *.hex* file onto the chip, as follows:
  - Drag an appropriate .bin or .hex file into the J-Flash window. For .bin files, J-Flash asks for a start address.

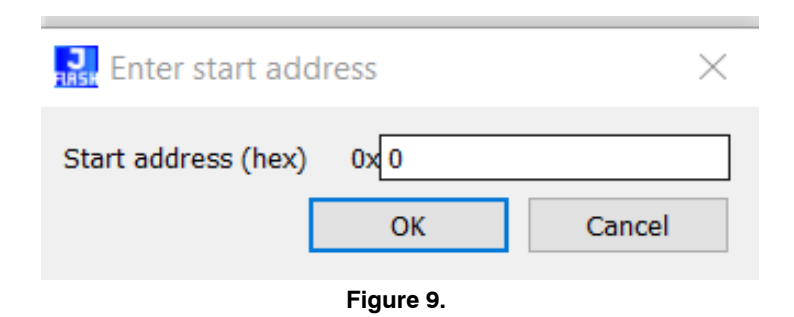

• After you select a start address for a .bin or load a .hex file, J-Flash shows the file in HEX format.

| C:\Users\zb | omqv | /w\I | Des        | ktop | )\FU      | SB1 | 520 | 1 v1_ | 1_0        | )_0 | Rek | ease | e Do | cs\ | Rele | ase | Binaries\FUSB15201 | Ð | $\times$ |
|-------------|------|------|------------|------|-----------|-----|-----|-------|------------|-----|-----|------|------|-----|------|-----|--------------------|---|----------|
| Go To:      |      |      |            |      | ,         | ~   | •   | 1     | 2          |     | 4   | 2    |      |     |      |     |                    |   |          |
| 0000 0000   | 00   | 18   | 00         | 20   | 09        | 2C  | 00  | 00    | 05         | 2C  | 00  | 00   | 05   | 2C  | 00   | 00  | , , ,              |   | ~        |
| 0000_0010   | 00   | 00   | 00         | 00   | 00        | 00  | 00  | 00    | 00         | 00  | 00  | 00   | 00   | 00  | 00   | 00  |                    |   |          |
| 0000_0020   | 00   | 00   | 00         | 00   | 00        | 00  | 00  | 00    | 00         | 00  | 00  | 00   | 05   | 2C  | 00   | 00  | ,                  |   |          |
| 0000_0030   | 00   | 00   | 00         | 00   | 00        | 00  | 00  | 00    | 05         | 2C  | 00  | 00   | 41   | 9C  | 00   | 00  | A                  |   |          |
| 0000_0040   | 43   | 9C   | 00         | 00   | 45        | 9C  | 00  | 00    | 05         | 2C  | 00  | 00   | 05   | 2C  | 00   | 00  | CE,,               |   |          |
| 0000_0050   | CD   | 9C   | 00         | 00   | 05        | 2C  | 00  | 00    | 05         | 2C  | 00  | 00   | 05   | 2C  | 00   | 00  | Í,,,               |   |          |
| 0000_0060   | 05   | 2C   | 00         | 00   | <b>B1</b> | 9C  | 00  | 00    | <b>B</b> 3 | 9C  | 00  | 00   | B5   | 9C  | 00   | 00  | .,±³µ              |   |          |
| 0000_0070   | C1   | 9C   | 00         | 00   | 05        | 2C  | 00  | 00    | 89         | 9C  | 00  | 00   | 9D   | 9C  | 00   | 00  | Á,                 |   |          |
| 0800_0080   | 05   | 2C   | 00         | 00   | 05        | 2C  | 00  | 00    | 5D         | 9C  | 00  | 00   | 6D   | 9C  | 00   | 00  | .,,]m              |   |          |
| 0000_0090   | 71   | 9C   | 00         | 00   | 81        | 9C  | 00  | 00    | 83         | 9C  | 00  | 00   | 85   | 9C  | 00   | 00  | q                  |   |          |
| 0000_00A0   | 05   | 2C   | 00         | 00   | 00        | 00  | 00  | 00    | 00         | 00  | 00  | 00   | 00   | 00  | 00   | 00  | .,                 |   |          |
| 0000_00B0   | 00   | 00   | 00         | 00   | 00        | 00  | 00  | 00    | 00         | 00  | 00  | 00   | 00   | 00  | 00   | 00  |                    |   |          |
| 0000_00C0   | 40   | 00   | 40         | 80   | 03        | 4B  | 01  | 22    | 52         | 42  | 1A  | 61   | 9A   | 60  | 18   | 60  | 0.0K."RB.a.`.`     |   |          |
| 0000_00D0   | 70   | 47   | C0         | 46   | 00        | 00  | 90  | 40    | 02         | 4A  | 11  | 68   | 02   | 4B  | 0B   | 43  | pGÅF@.J.h.K.C      |   |          |
| 0000_00E0   | 13   | 60   | 70         | 47   | 00        | 00  | 90  | 40    | 01         | 00  | 00  | 80   | 01   | 4B  | 98   | 68  | .`pG@K.h           |   |          |
| 0000_00F0   | C0   | 0F   | 70         | 47   | 00        | 00  | 90  | 40    | 00         | 28  | 05  | DO   | 06   | 4A  | 13   | 69  | À.pG@.(.Đ.J.i      |   |          |
| 0000_0100   | 5B   | 00   | 5B         | 08   | 13        | 61  | 70  | 47    | 03         | 4A  | 11  | 69   | 80   | 23  | 1B   | 06  | [.[apG.J.i.#       |   |          |
| 0000_0110   | 0B   | 43   | 13         | 61   | F7        | E7  | C0  | 46    | 00         | 00  | 90  | 40   | 03   | 4A  | 91   | 68  | .C.a÷çÅF@.J.h      |   |          |
| 0000_0120   | 80   | 23   | 1B         | 06   | 0B        | 43  | 93  | 60    | 70         | 47  | C0  | 46   | 00   | 00  | 90   | 40  | .#C.`pGÀF@         |   |          |
| 0000_0130   | 70   | B5   | 06         | 00   | 14        | 4C  | A5  | 69    | 01         | 23  | 18  | 00   | B0   | 40  | 05   | 40  | pµL¥i.#°@.@        |   |          |
| 0000_0140   | 6A   | 1E   | 95         | 41   | 01        | 21  | 62  | 68    | 02         | 40  | 50  | 1E   | 82   | 41  | 0A   | 40  | jA.!bh.@PA.@       |   |          |
| 0000_0150   | 52   | 00   | 0D         | 40   | 15        | 43  | A0  | 68    | 76         | 00  | 1A  | 00   | B2   | 40  | 02   | 40  | R@.C.hv*@.@        |   |          |
| 0000_0160   | 50   | 1E   | 82         | 41   | 0A        | 40  | 92  | 00    | 04         | 20  | 85  | 43   | 2A   | 43  | A5   | 68  | PA.@C*C¥h          |   |          |
| 0000_0170   | 01   | 36   | <b>B</b> 3 | 40   | 18        | 00  | 28  | 40    | 43         | 1E  | 98  | 41   | 08   | 40  | C0   | 00  | .6°@(@CA.@À.       |   |          |
| 0000_0180   | 08   | 23   | 9A         | 43   | 10        | 43  | 70  | BD    | 00         | 00  | 90  | 40   | 0B   | 28  | 27   | D8  | .#.C.Cp≒@.('Ø      |   |          |
| 0000_0190   | 80   | 00   | 14         | 4B   | 1B        | 58  | 9F  | 46    | 13         | 4B  | 98  | 6A   | 70   | 47  | 12   | 4B  | K.X.F.K.jpG.K      |   |          |
| 0000 01A0   | D8   | 6A   | FB         | E7   | 10        | 4B  | 18  | 6B    | F8         | E7  | 0F  | 4B   | 58   | 6B  | F5   | E7  | Øiûc.K.køc.KXkõc   |   | ~        |
|             |      |      |            |      |           |     |     |       |            |     |     |      |      |     |      |     |                    | Ð | $\times$ |

Figure 10.

• Once you have confirmed that the file is correct, the file can be flashed, either by pressing F6 or by using the **Target** context menu to **Program & Verify** the chip.

| SE SE   | GGER             | J-Flash \ | /7.88h - |           |         |     |             |                  |    |
|---------|------------------|-----------|----------|-----------|---------|-----|-------------|------------------|----|
| File    | Edit             | Target    | Optio    | ns View   | Help    |     |             |                  |    |
| Project | inform           | Co        | onnect   |           |         |     | 1           |                  |    |
| Setting |                  | Di        | sconne   | ct        |         |     |             |                  |    |
| [-] Ge  | nera:            |           |          |           |         |     |             |                  |    |
|         | Pro              | Te        | st       |           |         | •   |             |                  |    |
| [-]     | Hos <sup>1</sup> | Pr        | oductio  | n Program | ming    | F7  |             |                  |    |
|         | Тур              | М         | anual P  | rogrammin | g       |     | Secure Chip |                  |    |
|         | Init             | : spee    | d        | 4000 kHz  |         |     |             | Chack Plank      | E2 |
|         | Spee             | ed        |          | 4000 kHz  |         |     |             |                  | 12 |
| [-] Ta  | rget             |           |          |           |         | _   |             | Erase Sectors    | F3 |
|         | MCU              |           |          | onsemi F  | USB1520 | 1DV |             | Erase Chip       | F4 |
|         | Cone             | 2         |          | Cortex-M  | 0       |     |             | _                |    |
|         | Endi             | lan       |          | Little    |         |     |             | Program          | F5 |
|         | Cheo             | k core    | ID       | No        |         |     |             | Program & Verify | F6 |

Figure 11.

USB, USB-C, USB Type-C and the USB logos are registered trademarks of USB Implementers Forum, Inc.

onsemi, ONSEMI, and other names, marks, and brands are registered and/or common law trademarks of Semiconductor Components Industries, LLC dba "onsemi" or its affiliates and/or subsidiaries in the United States and/or other countries. onsemi owns the rights to a number of patents, trademarks, copyrights, trade secrets, and other intellectual property. A listing of onsemi's product/patent coverage may be accessed at www.onsemi.com/site/pdf/Patent-Marking.pdf. onsemi reserves the right to make changes at any time to any products or information herein, without notice. The information herein is provided "as-is" and onsemi makes no warranty, representation or guarantee regarding the accuracy of the information, product features, availability, functionality, or suitability of its products for any particular purpose, nor does onsemi assume any liability arising out of the application or use of any product or circuit, and specifically disclaims any and all liability, including without limitation special, consequential or incidental damages. Buyer is responsible for its products and applications using onsemi products, including compliance with all laws, regulations and safety requirements or standards, regardless of any support or applications information provided by onsemi. "Typical" parameters which may be provided in onsemi data sheets and/or specifications can and do vary in different applications and actual performance may vary over time. All operating parameters, including "Typicals" must be validated for each customer application by customer's technical experts. onsemi does not convey any license under any of its intellectual property rights nor the rights of others. onsemi products are not designed, intended, or authorized for use as a critical component in life support systems or any FDA Class 3 medical devices or medical devices with a same or similar classification in a foreign jurisdiction or any devices intended for implantation in the human body. Should Buyer purchase or use onsemi products for any such un

#### PUBLICATION ORDERING INFORMATION

LITERATURE FULFILLMENT:

#### TECHNICAL SUPPORT

onsemi Website: www.onsemi.com

Email Requests to: orderlit@onsemi.com

North American Technical Support: Voice Mail: 1 800-282-9855 Toll Free USA/Canada Phone: 011 421 33 790 2910 Europe, Middle East and Africa Technical Support: Phone: 00421 33 790 2910 For additional information, please contact your local Sales Representative